## SEGRETERIA DIDATTICA – INSEGNAMENTI ONLINE VADEMECUM PER APERTURA DI UN TICKET

### 1. Andare alla pagina avente il seguente url: <u>https://fire.rettorato.unito.it/helpdesk\_ddss/</u>

| <u>File M</u> odifica <u>V</u> isualizza <u>C</u> ronologia S <u>e</u>                                             | <u>eg</u> nalibri <u>S</u> trumenti <u>A</u> iuto                                                                         |                                                                                       |                                                             |                 |                                           | -                         | ð   | $\times$ |
|----------------------------------------------------------------------------------------------------|----------------------------------------------------------------------------------------------------|---------------------------------------------------------------------------------------|-------------------------------------------------------------|-----------------|-------------------------------------------|---------------------------|-----|----------|
| OIREZIONE DIDATTICA STUDE: X -                                                                                     | F                                                                                                    |                                                                                       |                                                             |                 |                                           |                           |     |          |
| ← → ⊂ <b>û</b>                                                                                                    | ⓓ                                                                                                    |                                                                                       | Ī                                                           | ♥ ☆             | Q Cerca                                   | lii\                      | =   | Ξ        |
| 🌣 Più visitati 🛛 Google 🏼 UniTO                                                                                    |                                                                                                    |                                                                                       |                                                             |                 |                                           |                           |     |          |
| DIREZION                                                                                                    | E DIDATTICA STUDENTI - SERVICE DE                                                                                         | SK - UNITO                                                                            |                                                             |                 |                                           |                           |     | ^        |
| DIREZIONE DIDATTICA STUDENTI                                                                                       | - SERVICE DESK - UNITO                                                                                                    |                                                                                       |                                                             |                 |                                           |                           |     |          |
| DIREZIONE DIDATTICA E SERVIZI AGLI STU                                                                             | DENTI - SERVICE DESK > DIREZIONE DIDATTICA STUDENTI - SE                                                                  | RVICE DESK - UNITO                                                                    |                                                             |                 |                                           |                           |     |          |
| \Lambda Avvisi                                                                                                    |                                                                                                    |                                                                                       |                                                             |                 |                                           |                           |     |          |
| » DIREZIONE DIDATTICA STUDE                                                                                        | ENTI - SERVICE DESK                                                                                                    |                                                                                       |                                                             |                 |                                           |                           |     |          |
| Per migliorare questo servizio: a p<br>oggetti di richiesta. Vi invitiamo pe                                       | partire da venerdì prossimo, 13 luglio 2018, alcune catego<br>ertanto a prestare particolare attenzione nella selezione d | orie di richieste d'assistenza saranno e<br>Iell'oggetto delle vostre richieste. Graz | estese e raggruppate nei Poli:<br>zie per la collaborazione | Campus Luigi Ei | naudi CLE e di Agraria e Medicina Veterin | aria, includendo anche nu | ovi |          |
| DIREZIONE DIDATTICA STUDENTI<br>E' il nuovo Help Desk della Direzio                                                | - SERVICE DESK<br>ne Didattica e Servizi agli Studenti.                                                                   |                                                                                       |                                                             |                 |                                           |                           |     |          |
| Serve a richiedere informazion                                                                                     | i o supporto a:                                                                                                    |                                                                                       |                                                             |                 |                                           |                           |     |          |
| SEZIONE DIRITTO ALLO STUD<br>SEGRETERIE STUDENTI<br>SCUOLE DI SPECIALIZZAZION<br>SUISM<br>POLO CAMPUS LUIGI EINAUD | DIO (EX UFFICIO TASSE E ACCERTAMENTI)<br>IE<br>I - CLE                                                                    |                                                                                       |                                                             |                 |                                           |                           |     |          |
| POLO DI AGRARIA E MEDICIN<br>POLO DI MANAGEMENT ED EC<br>POLO DI SCIENZE UMANISTIC                                 | IA VETERINARIA<br>ONOMIA<br>CHE                                                                                           |                                                                                       |                                                             |                 |                                           |                           |     |          |
| ATTENZIONE: il presente servi                                                                                      | zio utilizza il Vostro indirizzo e-mail d'Ateneo, pertan                                                                  | nto controllate la Vostra casella di j                                                | posta accessibile dalla MyU                                 | IniTo           |                                           |                           |     |          |
| Per accedere al servizio è necessa                                                                                 | ario disporre delle credenziali SCU rilasciate dall'Università                                                            | degli Studi di Torino ( <u>Help Login</u> )".                                         |                                                             |                 |                                           |                           |     |          |
| ATTENZIONE: il presente servi                                                                                      | zio utilizza il Vostro indirizzo e-mail d'Ateneo, pertan                                                                  | nto controllate la Vs. casella di post                                                | ta su edu.unito.it                                          |                 |                                           |                           |     |          |
| Prima di inserire un ticket Visuali                                                                                | <mark>zza l'intera Knowledgebase</mark> oppure:                                                                           |                                                                                       |                                                             |                 |                                           |                           |     |          |
|                                                                                                    | Fai una domanda:                                                                                                    |                                                                                       | Ce                                                          | rca nella Gui   | da                                        |                           |     | ~        |

#### 2. Effettuare lo scroll down e cliccare su Invia un ticket in basso a sinistra

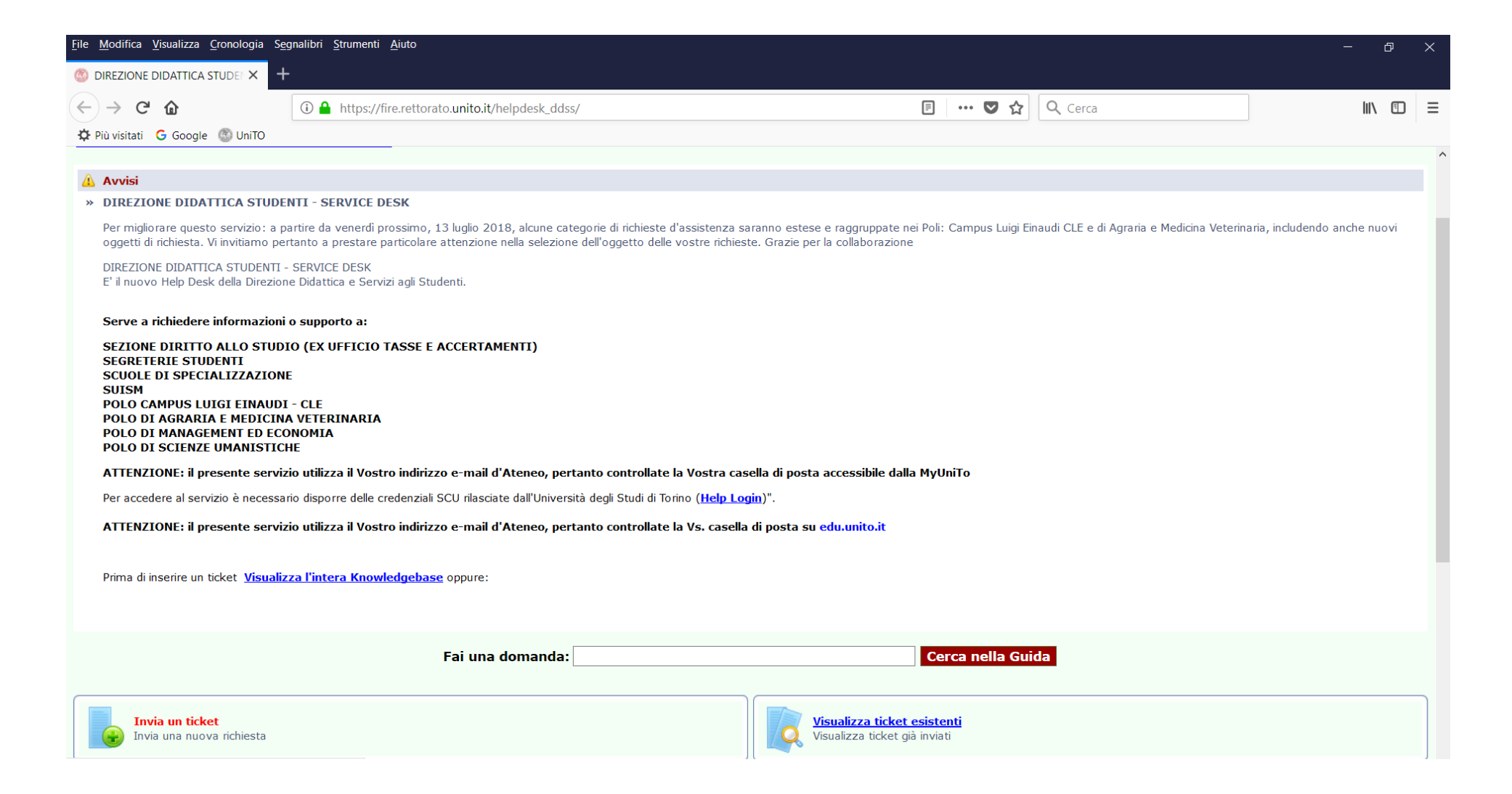

3. Inserire le proprie credenziali SCU Studente

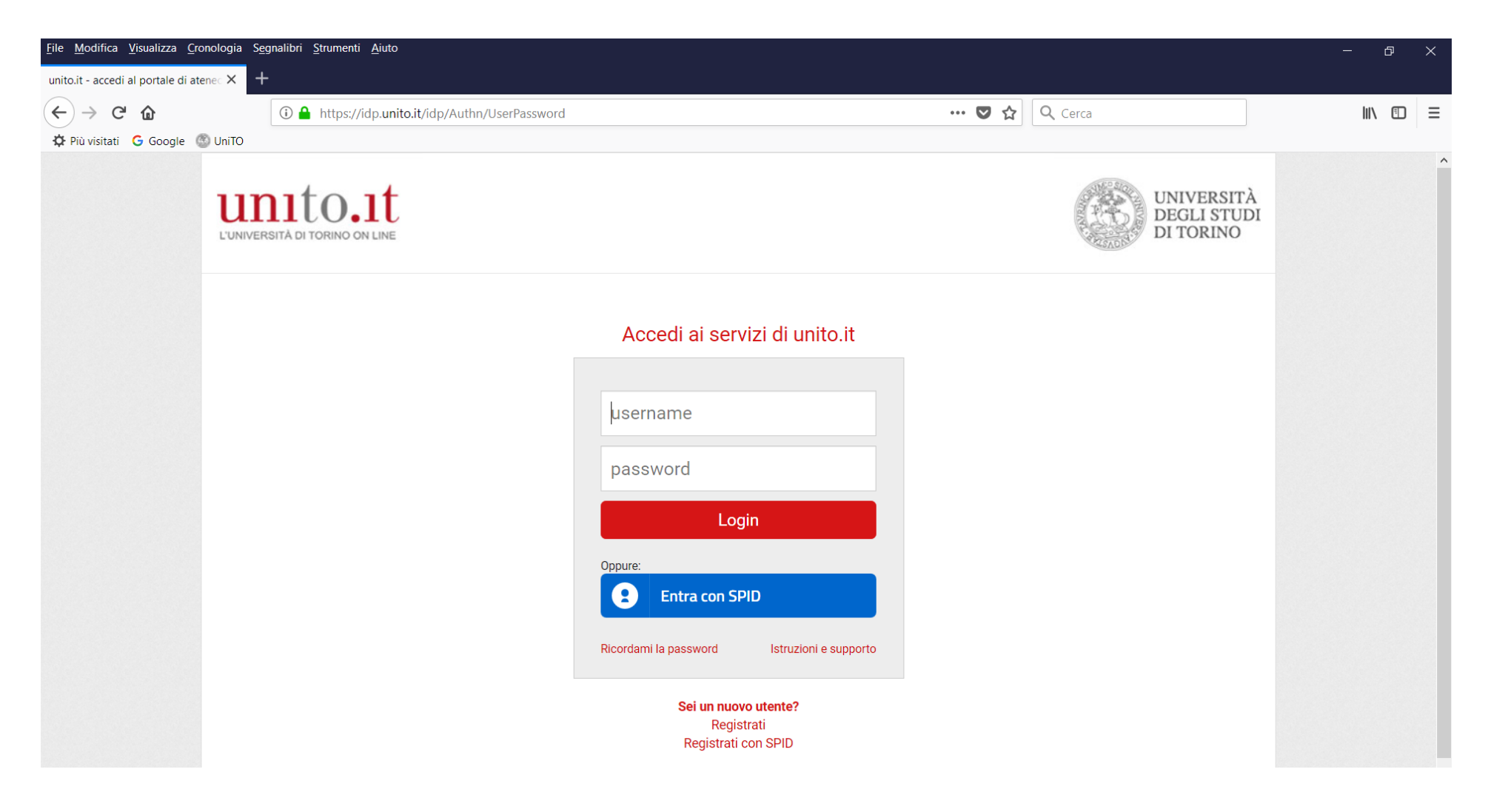

4. Cliccare sul tasto Login

# 5. Controllare la correttezza dei propri dati e inserire un numero telefonico di contatto

| <u>File M</u> odifica <u>V</u> isualizza <u>C</u> ronologia S <u>e</u> gnalibri <u>S</u> tri | umenti <u>A</u> juto                                                           |       |         | - 0    | ×   |
|----------------------------------------------------------------------------------------------|--------------------------------------------------------------------------------|-------|---------|--------|-----|
| OIREZIONE DIDATTICA STUDE: × +                                                               |                                                                                |       |         |        |     |
| (←) → C' ŵ (i ♣ h                                                                            | ttps://fire.rettorato. <b>unito.it</b> /helpdesk_ddss/index.php?a=go_add       | 🗉 🖸 ☆ | Q Cerca | III\ 🖽 | ≡   |
| 🌣 Più visitati 💪 Google 💿 UniTO                                                              |                                                                                |       |         |        |     |
|                                                                                              | TICA STUDENTI - SERVICE DESK - UNITO                                           |       |         |        | í   |
| Invia un ticket                                                                              |                                                                                |       |         |        |     |
| [ Logout ] Utente: DIREZION                                                                  | IE DIDATTICA STUDENTI - SERVICE DESK - UNITO > Elenco Ticket > Invia un ticket |       |         |        | Ξ.  |
| Utente:                                                                                      |                                                                                |       |         |        | ר   |
| Email:                                                                                       |                                                                                |       |         |        |     |
| UserSCU:                                                                                     |                                                                                |       |         |        |     |
| Numero di telefono a cui essere contattati:                                                  |                                                                                |       |         |        |     |
| Matricola:                                                                                   |                                                                                |       |         |        |     |
| Corso di Studio:                                                                             |                                                                                |       |         |        |     |
|                                                                                              |                                                                                |       |         |        | -11 |
| Categoria:                                                                                   | Seleziona V                                                                    |       |         |        |     |
| Oggetto:                                                                                     | Seezona V                                                                      |       |         |        |     |
|                                                                                              | Attenzione, indicare una breve descrizione del problema o della richiesta.     |       |         |        |     |
| Messaggio di richiesta:                                                                      |                                                                                |       |         |        |     |
| Campo obbligatorio                                                                           |                                                                                |       |         |        |     |
|                                                                                              |                                                                                |       |         |        |     |
|                                                                                              |                                                                                |       |         |        |     |
|                                                                                              |                                                                                |       |         |        |     |
|                                                                                              |                                                                                |       |         |        |     |
| Allegati:                                                                                    | Sfogla Nessun file selezionato.                                                |       |         |        |     |
|                                                                                              | Sfogla Nessun file selezionato.                                                |       |         |        |     |
|                                                                                              | Limiti di upload del file                                                      |       |         |        |     |
|                                                                                              |                                                                                |       |         |        |     |

## 6. Dal menù a tendina **Categoria** selezionare l'opzione: **Polo Campus Luigi Einaudi - CLE**

| $\underline{F} ile \underline{M} odifica \underline{V} isualizza \underline{C} ronologia S\underline{e} gnalibri$ | <u>S</u> trumenti <u>A</u> iuto                                     |                             |         |         | - Ø    | $\times$ |
|----------------------------------------------------------------------------------------------------|---------------------------------------------------------------------|-----------------------------|---------|---------|--------|----------|
| 🕙 home   Myunito 🛛 🗙 🍈 DIREZ                                                                                      |                                                                     |                             |         |         |        |          |
| (←) → C' @                                                                                                    | https://fire.rettorato. <b>unito.it</b> /helpdesk_ddss/index.php?a= | go_add                      | ▣ … ◙ ☆ | Q Cerca | III\ 🗊 | Ξ        |
| 🌣 Più visitati 🕒 Google 🚳 UniTO                                                                                   |                                                                     |                             |         |         |        |          |
| DEGLI STUDI<br>DI TORINO                                                                                          | ATTICA STUDENTI - SERVICE DESK - UN                                 | ІТО                         |         |         |        | _        |
| Invia un ticket                                                                                                   |                                                                     |                             |         |         |        | 11       |
| [ Logout ] Utente:   > DIREZ                                                                                      | IONE DIDATTICA STUDENTI - SERVICE DESK - UNITO > Elenco Tick        | <u>et</u> > Invia un ticket |         |         |        | 1        |
|                                                                                                    | te ·                                                                |                             |         |         |        | ר        |
| En                                                                                                    | ail:                                                                |                             |         |         |        |          |
| UserS                                                                                                    | <br>CU:                                                             |                             |         |         |        |          |
| Numero di telefono a cui essere contati                                                                           | ati:                                                                |                             |         |         |        |          |
| Matric                                                                                                    | ola:                                                                |                             |         |         |        |          |
| Corso di Stu                                                                                                    | lio:                                                                |                             |         |         |        |          |
|                                                                                                    |                                                                     |                             |         |         |        |          |
| Catego                                                                                                    | ria : Seleziona 🗸                                                   | _                           |         |         |        |          |
| Ogge                                                                                                    | to: Seleziona                                                       |                             |         |         |        |          |
|                                                                                                    | Polo Campus Luigi Einaudi - CLE                                     |                             |         |         |        | -        |
|                                                                                                    | Polo di Agraria e Medicina Veterinaria                              | ) della richiesta.          |         |         |        |          |
| Messaggio di richies                                                                                              | ta: Polo di Management ed Economia                                  |                             |         |         |        |          |
| Campo obbligat                                                                                                    | Corsi delle Classi Sanitarie                                        |                             |         |         |        |          |
|                                                                                                    | Psicologia                                                          |                             |         |         |        |          |
|                                                                                                    | Scienze della Natura e Scienze e Tecnologie del Farmaco             |                             |         |         |        |          |
|                                                                                                    | Scienze Mediche e delle Biotecnologie                               |                             |         |         |        |          |
|                                                                                                    | Scienze Motorie e Sportive                                          |                             |         |         |        |          |
|                                                                                                    | Sezione Diritto allo studio (ex Ufficio Tasse e Accertamenti)       |                             |         |         |        | -        |
| Allec                                                                                                    | ati: Scuole di Specializzazione                                     |                             |         |         |        |          |
|                                                                                                    | Stogla Nessun file selezionato.<br>Limiti di upload del file        |                             |         |         |        |          |
|                                                                                                    |                                                                     |                             |         |         |        |          |
|                                                                                                    |                                                                     |                             |         |         |        | ~        |

7. Dal menù a tendina **Oggetto** selezionare l'**opzione** <u>coerente</u> con la propria problematica (scegliendo <u>una tra le sette opzioni riservate ai corsi online</u>: abilitazione insegnamenti online, dichiarazione accessi (log)

per lavoro, problematiche appelli d'esami, problematiche per contributo aggiuntivo, problematiche piano carriera, problematiche valutazione carriera, problemi tecnici piattaforma moodle) \* e inserire il testo del messaggio di richiesta

| <u>File M</u> odifica <u>V</u> isualizza <u>C</u> ronologia S <u>e</u> gnalibri <u>S</u> tru                                                                                                    | imenti <u>A</u> iuto                                                                                                    |                       |     |         | —    | ð | $\times$ |
|----------------------------------------------------------------------------------------------------|----------------------------------------------------------------------------------------------------|-----------------------|-----|---------|------|---|----------|
| 💿 home   Myunito 🛛 🗙 🍈 DIREZIONE                                                                                                    |                                                                                                    |                       |     |         |      |   |          |
| $\leftarrow$ $\rightarrow$ C' $\textcircled{a}$                                                                                                    | tps://fire.rettorato. <b>unito.it</b> /helpdesk_ddss/index.php?a=add                                                                                                    |                       | ♥ ☆ | Q Cerca | lii\ |   | ≡        |
| 🌣 Più visitati 🕒 Google 🚳 UniTO                                                                                                    |                                                                                                    |                       |     |         |      |   |          |
| DEGLI STUDI                                                                                                    | Seleziona<br>CERTIFICAZIONI<br>CONSULTAZIONE/PRENOTAZIONE/VERBALIZZAZIONE ESAMI                                                                                                    | ^                     |     |         |      |   | _        |
| Invia un teket         [ Logout ] Utente:         Image: Second second se | CORSI ONLINE - ABILITAZIONE INSEGNAMENTI ONLINE<br>CORSI ONLINE - DICHIARAZIONE ACCESSI (LOG) PER LAVORO<br>CORSI ONLINE - PROBLEMATICHE APPELLI D'ESAMI<br>CORSI ONLINE - PROBLEMATICHE PER CONTRIBUTO AGGIUNTIVO<br>CORSI ONLINE - PROBLEMATICHE PIANO CARRIERA<br>CORSI ONLINE - PROBLEMATICHE VALUTAZIONE CARRIERA<br>CORSI ONLINE - PROBLEMITICHE VALUTAZIONE CARRIERA<br>CORSI ONLINE - PROBLEMI TECNICI PIATTAFORMA MOODLE<br>DECADENZA<br>DOMANDA DI LAUREA<br>PASSAGGI | h ticket              |     |         |      |   |          |
| Categoria:<br>Oggetto:                                                                                                    | PIANO CARRIERA Seleziona                                                                                                    | <ul> <li>✓</li> </ul> |     |         |      |   |          |
| Messaggio di richiesta:<br>Campo obbligatorio                                                                                                    | Attenzione, indicare una breve descrizione del problema o della ri                                                                                                    | chiesta.<br>.:I       |     |         |      |   |          |
| Allegati:                                                                                                    | Sfogla Nessun file selezionato.<br>Sfogla Nessun file selezionato.<br>Limiti di upload del file                                                                                                    |                       |     |         |      |   |          |

\* In caso di selezione di una categoria e/o di un oggetto non coerente con la problematica descritta, il ticket non potrà essere evaso.

## 8. Effettuare lo scroll down della pagina e cliccare su **Invia ticket**

| <u>File M</u> odifica <u>V</u> isualizza <u>C</u> ronologia S <u>e</u>                                                                                                    | <u>eg</u> nalibri <u>S</u> t | umenti <u>A</u> iuto                                                                                            |   |          |                                                                                                    |      |   |         | - | I   | ð | $\times$ |
|----------------------------------------------------------------------------------------------------|------------------------------|----------------------------------------------------------------------------------------------------|---|----------|----------------------------------------------------------------------------------------------------|------|---|---------|---|-----|---|----------|
|                                                                                                    | ł                            |                                                                                                    |   |          |                                                                                                    |      |   |         |   |     |   |          |
| (←) → ⊂ @                                                                                                    | (i) 🔒 h                      | ttps://fire.rettorato. <b>unito.it</b> /helpdesk_ddss/index.php?a=add                                           | 1 | <b>.</b> | •••                                                                                                    | D 2  | 2 | Q Cerca |   | 111 | Ŧ | Ξ        |
| 🌣 Più visitati 🛛 🌀 Google 🚳 UniTO                                                                                                    |                              |                                                                                                    |   |          |                                                                                                    |      |   |         |   |     |   |          |
| <ul> <li>Si, previa venica dei requisiti per il matenimiento della porsa di studio da parte della Segretena Studenti e, nei caso in cui non avessi raggiunto i crediti necessari per il mani<br/>Dove posso trovare indicazioni per la stesura della tesi?</li> <li>Dove posso trovare indicazioni per la stesura della tesi?</li> <li>Dove posso trovare indicazioni per la stesura della tesi?</li> <li>Per decadenza?</li> <li>Per decadenza s'intende la perdita della qualità di "studente" al venficarsi di particolari condizioni per coloro che abbiano ancora un'iscrizione a corsi di studio di</li> <li>SME-Quali sono i programmi di mobilità per il conseguimento di un doppio titolo per gli studenti della Sme?</li> <li>Tradizionali Double Degrees della Scuola sono: Torino – Nice; Torino – Lyon; Torino – Rennes.</li> <li>Nel periodo di sospensione della carriera sono obbligato a pagare le tasse universitarie?</li> <li>Per il periodo di sospensione della carriera NON dovrai pagare la contribuzione studentesca. Al momento della riapertura della carriera dovrai pagare un diritto fisso per cias sospensione.</li> <li>Tasse d'iscrizione Scuola di Specializzazione</li> <li>Oqui anno di corso (anno accademico) prevede il pagamento di 2 rate, con precise scadenze che variano da Scuola a Scuola (e talvolta da coorte a coorte). Per l'importo consu</li> <li>Guida operativa per gli utenti del Service Desk Direzione Didattica Studenti</li> <li>E' disponibile, in allegato a questo articolo, scaricabile e consultabile off line, la guida operativa per gli utenti del Service Desk della Direzione Didattica e Servizi agli Studenti.</li> <li>Durante l'anno accademico di sospensione della carriera NON puoi sostenere esami?</li> </ul> |                              |                                                                                                    |   |          | II mantenimento de<br>al tuo relatore.<br>er ciascun anno di<br>nporto della I rata occo<br>udenti. Suggerimento: | orre |   |         |   |     |   |          |
|                                                                                                    | Allegati                     | Sfogla Nessun file selezionato.<br>Sfogla Nessun file selezionato.<br>Limiti di upload del file<br>Invia ticket |   |          |                                                                                                    |      |   |         |   |     |   |          |